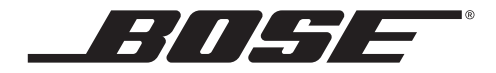

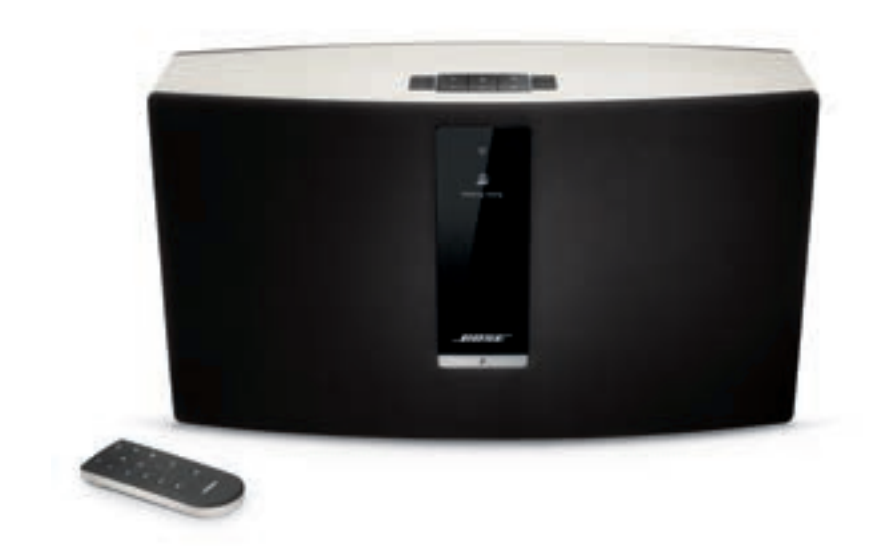

# SoundTouch<sup>™</sup> 30/20 Wi-Fi<sup>®</sup> 音樂系統

使用者指南

# 安全說明

請花時間認真閱讀並遵守這些重要安全性指示。這有助於您正確安裝和操作本系統,享用它的 先進功能。請儲存本指南留作以後參考。

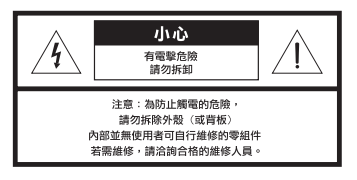

等邊三角形內的箭頭狀電閃標誌警示使用者:系統外殼內存在未絕緣的危險電壓,它可能 足以構成電擊危險。

等邊三角形內的感歎號標誌警示使用者:本使用者指南中有相應的重要操作和維護說明。

#### ☆ 警告:

- ↓ · 為減少著火或電擊的危險,請勿使本產品受淋或受潮。
  - 本產品不得受液體淋濺或噴灑,不得將裝有液體的物體(如花瓶等)置於本產品上或本產品附近。如同任何電子產品,謹防將液體濺入本產品的任何部分。液體可能導致故障和/或火災。

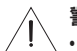

警告:

- 不要讓兒童接觸新的和用過的電池。請勿吞咽電池,存在化學灼傷危險。此產品提供的 遙控器中包含一個紐扣式電池。若吞入紐扣式電池,會在2小時內造成嚴重體內灼傷, 並可能導致死亡。若電池倉沒有關緊,請停止使用產品。如果您認為電池可能已被吞入 或被塞入體內的任何部位,請立即就醫。若處理不當,電池可能導致著火或化學灼傷。 請勿對其進行充電、拆解,也不要將其加熱到212°F (100°C)以上或焚化。只能使用有關 機構認可的(UL 除外)CR2032或DL20323 伏鋰電池更换。請及時處理廢舊電池。
- •請勿將任何明火火源(如點燃的蠟燭)置於本設備上或靠近本設備。

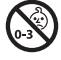

**警告:**包含小部件,可能導致窒息危險。不適合3歲以下的兒童使用。

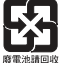

**請適當處理廢舊電池**,遵守當地規章。請勿將其焚化。

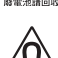

本產品含有磁性材料。若您懷疑此產品會影響您的植入醫療裝置的運行,請諮詢您的醫生。

小心:

請勿改裝本系統或配件。未經授權的改裝可能會對安全性、法規符合性和系統效能造成 負面影響。

備註:

- 如果是透過電源插頭或裝置耦合器切斷裝置電源,那麼切斷電源的裝置應當可以迅速復原工作。
- 必須在室內使用本產品。在室外、旅遊汽車或船舶上使用本產品均不符合本產品的設計或測試 初衷。
- 產品標籤可能在系統後部或底部。
- 僅在 -4°F 至 113°F (-20℃ 至 45°C)的溫度範圍內使用此產品。

Bose Corporation 在此聲明本產品嚴格遵守 1999/5/EC 指令中的基本要求和其他相關規定 以及其他適用 EU 指令要求。您可以從 www.Bose.com/compliance 找到完整的符合聲明。

#### 重要安全性指示

- 1. 閱讀這些指示。
- 2. 保留這些指示。
- 3. 注意所有警告。
- 4. 請遵守所有指示。
- 5. 不要在水邊使用此裝置。
- 6. 只能用幹布清潔。
- 7. 請勿堵塞任何通風口。請按照製造商的說明安裝。
- 8. 請勿在熱源附近安裝,如暖氣片、熱調節裝置、火爐或可發熱的其他裝置(包括擴音器)。
- 9. 防止踩踏或擠壓電源線,尤其是插頭、電源插座以及裝置上的出口位置。
- 10. 僅使用製造商指定的附件。
- 11. 在雷雨天氣或者如果長時間不使用,請拔下設備插頭。
- 12. 請向合格的維修人員諮詢。如果本設備在任何方面受到損壞均需進行維修,例如電源線或插 頭受損;液體濺入或物體落入裝置內;本設備受淋或受潮、不能正常工作或跌落。

本裝置已經過測試,符合 FCC 規則第 15 部分有關 B 類數位裝置的各項限制。這些限制性規定旨 在防範安裝在住宅中的裝置產生有害干擾。本設備產生、使用並可能輻射無線電頻率能量,如 果不按照指示安裝和使用,則可能會對無線電通訊造成有害干擾。然而,按照指示安裝並不能 保證某些安裝不會發生干擾。如果本設備確實對無線電或電視接收造成有害干擾(可透過關閉 和打開本設備來確定),用戶可嘗試採取以下一種或多種措施來糾正干擾:

- •調整接收天線的方向或位置。
- · 增大本裝置和接收器的間距。
- 將本裝置和接收器電源線插入不同線路上的插座。
- ·請諮詢經銷商或有經驗的無線電/電視技術人員以獲得幫助。

#### CAN ICES-3 (B)/NMB-3(B)

#### FCC 警告

未經 Bose Corporation 明確批准,擅自變更或修改本裝置會使使用者運行本設備的權利失效。

#### 在美國和加拿大

本裝置符合 FCC 規則第 15 部分規定和加拿大工業免稅法 RSS 標準。本裝置工作時滿足下面兩個 條件:(1) 本裝置不會造成干擾 (2) 本裝置必須承受任何接收到的干擾,包括造成裝置工作不正常 的干擾。

本裝置符合為失控環境闡明的 FCC 和加拿大工業輻射限制。您在安裝和操作本裝置時,身體應 距離輻射體至少 20 cm。

此裝置符合加拿大工業免許可證 RSS 標準。

# 安全說明

| 有毒或有害物質或元素的名稱及成分                                         |        |        |        |              |             |              |
|----------------------------------------------------------|--------|--------|--------|--------------|-------------|--------------|
|                                                          |        |        |        | 有毒或          | 成有害物質或元素    |              |
| 零件名稱                                                     | 鉛 (Pb) | 汞 (Hg) | 鎘 (Cd) | 六價鉻 (CR(VI)) | 多溴化聯苯 (PBB) | 多溴二苯醚 (PBDE) |
| 印刷電路板                                                    | Х      | 0      | 0      | 0            | 0           | 0            |
| 金屬零件                                                     | Х      | 0      | 0      | 0            | 0           | 0            |
| 塑膠零件                                                     | 0      | 0      | 0      | 0            | 0           | 0            |
| 揚聲器                                                      | Х      | 0      | 0      | 0            | 0           | 0            |
| 線纜                                                       | Х      | 0      | 0      | 0            | 0           | 0            |
| 0:表示此零件中所有同類物質包含的有毒或有害物質低於 SJ/T 11363-2006 中的限定要求。       |        |        |        |              |             |              |
| X:表示此零件使用的同類物質中至少有一種包含的有毒或有害物質高於 SJIT 11363-2006 中的限定要求。 |        |        |        |              |             |              |
|                                                          |        |        |        |              |             |              |

#### 請填寫以下內容,留作記錄

序號和型號在系統後部或底部。

序號:\_\_

型號:\_\_

購買日期:\_\_

我們建議您將發票保存好。

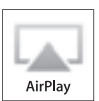

Made for

AirPlay 適用於使用 iOS 4.3.3 或更高版本的 iPhone、iPad 和 iPod touch,以及使用 OS X Mountain Lion 的 Mac,和使用 iTunes 10.2.2 或更高版本的 Mac 和 PC。

SoundTouch 和無線符號設計是 Bose Corporation 在美國和其他國家 / 地區的註冊商標。

AirPlay、Bonjour、iPad、iPhone、iPod touch、iTunes、Mac 和 OS X 是 Apple Inc. 在美國及其他國家的注冊商標。

「iPod 專用」、和「iPhone 專用」和「iPad 專用」表示電子附件專門設計用來分別與 iPod、iPhone 或 iPad 相連, 並且通過了開發商的認證,符合 Apple 的效能標準。Apple 對此裝置的工作或其與安全和規章標準的符合性概不負 責。請注意若 iPod、iPhone 或 iPad 使用此附件可能影響無線效能。

Android 是 Google, Inc 的商標。

Wi-Fi 是 Wi-Fi Alliance 的註冊商標。

Windows 是 Microsoft Corporation 在美國及其他國家的注冊商標。

產品安裝需要個人電腦。需要家庭 Wi-Fi 網路和 Internet 接入。

©2013 Bose Corporation。未經事先書面授權,不得複製、修改、發行或以其他方式使用本材料的任何部分。

7

| Bose <sup>◎</sup> 的 SoundTouch <sup>™</sup> 簡介 |  |
|------------------------------------------------|--|
| 主要優勢                                           |  |

### 簡介

| 關於 SoundTouch" | 30/20 系統 | 8 |
|----------------|----------|---|
| 系統功能           |          | 8 |

## 安裝系統

| 打開系統包裝                          | 9  |
|---------------------------------|----|
| 將系統新增至 Wi-Fi <sup>®</sup> 網路    | 10 |
| 安裝 SoundTouch <sup>™</sup> 應用程式 | 10 |
| 將系統連接至家庭 Wi-Fi® 網路              | 11 |

## 使用系統

| 開啟系統       | 12 |
|------------|----|
| 獲取系統資訊     | 12 |
| 了解顯示幕上的資訊  | 13 |
| Wi-Fi® 指示燈 | 14 |
| 系統控制按鈕     | 14 |

## 使用應用程式控制系統

| 使用 SoundTouch <sup>™</sup> 應用程式 | 15 |
|---------------------------------|----|
| 獲取說明                            | 15 |
| 下載適合行動裝置的應用程式                   | 15 |
| 從另一台電腦控制系統                      | 16 |

## 個人化預設

| 預設如何工作  | 17 |
|---------|----|
| 需要了解的元件 | 17 |
| 播放預設    | 17 |
| 設定預設    | 18 |
| 設定預設    | 18 |
| 變更預設    | 18 |

| 聽其他音訊來源 |
|---------|
|---------|

| 播放其他來源的音樂                  | 19 |
|----------------------------|----|
| 將音訊裝置連接至系統                 | 19 |
| 透過 Apple 相容裝置進行 AirPlay 傳輸 | 19 |

#### 進階功能

| 進階按鈕控制項                  | 20 |
|--------------------------|----|
| 更新系統軟體                   | 20 |
| 禁用 Wi-Fi <sup>®</sup> 功能 | 21 |
| 重新啟用 Wi-Fi 功能            | 21 |
| 執行原廠重設                   | 21 |
| 其他安裝方法                   | 22 |
|                          |    |

## 維護與保養

| 新增 Wi-Fi <sup>®</sup> 網路 | 23 |
|--------------------------|----|
| 疑難排解                     | 23 |
| 清潔                       | 24 |
| 更换遙控器電池                  | 24 |
| 客戶服務處                    | 25 |
| 有限質保資訊                   | 25 |
| 技術資訊                     | 25 |
|                          |    |

使用 SoundTouch<sup>™</sup>,您可以傳輸 Internet 無線電台、音樂服務和音樂庫。如果家裡 有 Wi-Fi<sup>®</sup>,您就可以在任何一個房間內享受自己喜愛的音樂。

#### 主要優勢

- 享受以無線方式存取 Internet 無線電台、音樂服務和音樂庫。
- 使用個人化預設輕鬆地傳輸自己喜歡的音樂。
- 使用現有的家庭 Wi-Fi 網路。
- 免費提供適於電腦、智慧型手機或平板電腦的 SoundTouch<sup>™</sup> 應用程式,具有更多 功能強大的控制。
- 可隨時而便捷地增加其他系統以獲得多房間收聽體驗。
- 多樣化的 Bose<sup>®</sup> 音訊系統可使您可為任何房間選擇適合的解決方案。

# 簡介

# 關於 SoundTouch<sup>™</sup> 30/20 系統

SoundTouch<sup>™</sup> Wi-Fi<sup>®</sup> 音樂系統透過家庭 Wi-Fi 網路無線傳輸提供清晰、震撼的音響 效果。使用免費的 SoundTouch<sup>™</sup> 應用程式來安裝和控制系統。請參閱「將系統新增 至 Wi-Fi<sup>®</sup> 網路」(第 10 頁)。

#### 系統功能

- 系統的六個預設和遙控器可一鍵式傳輸音樂
- 1.6 英吋顯示幕顯示系統狀態和資訊
- 透過 Apple<sup>®</sup> 裝置的 AirPlay<sup>®</sup> 傳輸音樂
- 從 20 英呎遠的距離實現點按遙控控制
- AUX 連接器透過外部媒體播放程式進行重播
- 以太網連接器有線接入家庭網路
- 用於網路設定的 USB 連接器 \*
- 適用於系統安裝和控制的免費 SoundTouch™ 應用程式
- ★ 位於系統背面(安裝 A 和安裝 B)的 USB 連接器僅用於安裝。連接器的設計不是用來給智 慧型手機、平板電腦或類似裝置充電的。

## 打開系統包裝

小心地拆開包裝箱並確認是否含有以下部件。

備註: 在啟動 SoundTouch<sup>™</sup>應用程式之前不能將任何線纜連接至系統。請參閱「將 系統新增至 Wi-Fi<sup>®</sup> 網路」(第 10 頁)。

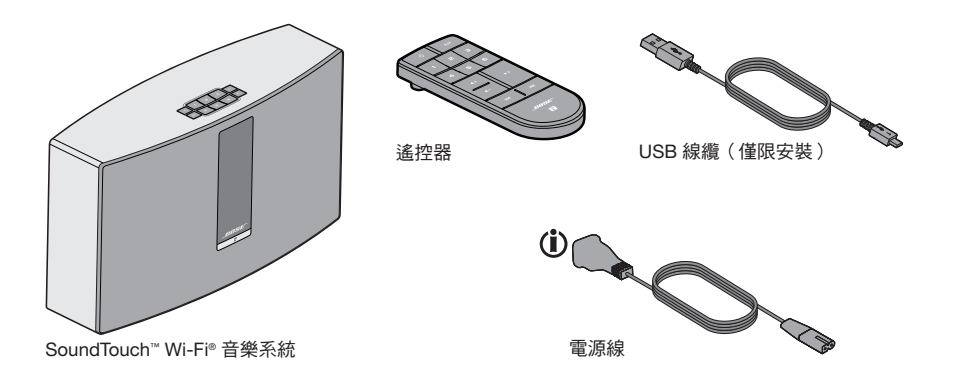

(i) 可能隨附多個電源線。請選擇適用於您所在地區的電源線。

備註: 如果系統部分損壞,請勿使用。請立即聯絡 Bose<sup>®</sup> 授權經銷商,或聯絡 Bose 客戶服務處。請參閱包裝箱內的連絡人清單。

請儲存好包裝箱和包裝材料以便裝運或存儲系統。

## 安裝系統

## 將系統新增至 Wi-Fi<sup>®</sup> 網路

在使用 SoundTouch<sup>™</sup> 之前必須在已連接家庭網路的電腦上安裝 SoundTouch<sup>™</sup> 應用 程式。接下來,使用應用程式將系統連接至網路。應用程式指導您完成安裝過程。

請務必遵守電腦上的說明。

備註: 如果已經安裝了另一個系統的 SoundTouch<sup>™</sup>,啟動應用程式並點按 EXPLORE (瀏覽) > SETTINGS (設定) > Systems (系統) > ADD SYSTEM (新增系統) 來新增此系統。

#### 安裝 SoundTouch™ 應用程式

1. 透過已連接至 Wi-Fi 網路的電腦打開瀏覽器並前往:

#### http://www.Bose.com/soundtouch\_app

**提示:** 如果想用 SoundTouch<sup>™</sup> 播放您的 iTunes<sup>®</sup> 或 Windows Media<sup>®</sup> Player 音 樂庫,須使用存儲音樂庫的電腦。

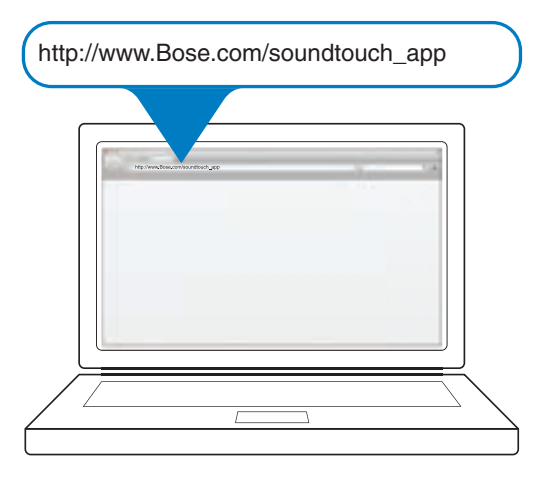

2. 下載並安裝 SoundTouch<sup>™</sup> 應用程式到您的電腦中。

現在準備將系統連接至網路。

備註:在應用程式指導您連接線纜之前不能將任何線纜連接至系統。

#### 將系統連接至家庭 Wi-Fi® 網路

- 按兩下 SoundTouch<sup>™</sup> 圖示啟動應用程式。
   應用程式第一次啟動時會在 Wi-Fi 網路上指導您完成系統安裝。
   應用程式指導您連接系統。
- 2. 將系統安放在堅固的平面上,靠近交流(電源)插座和電腦。
- 3. 當應用程式提示時,請將 USB 線纜的較小端插入系統上的 SETUP A (安裝 A) 連接器。

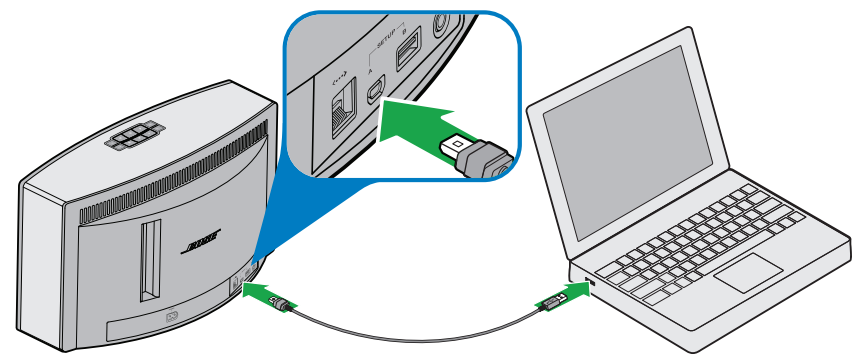

SoundTouch<sup>™</sup> 30 系統

- 4. 將 USB 線纜的另一端插入電腦上的 USB 連接埠。
- 5. 將電源線插入系統的 POWER(電源)連接器中。

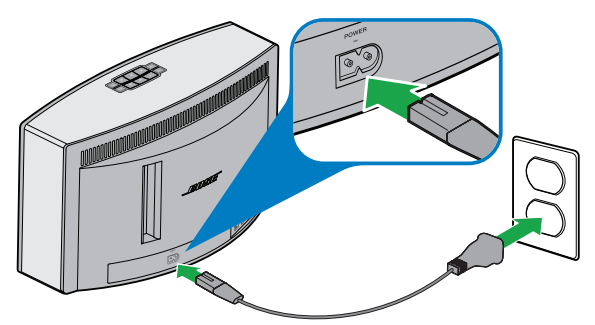

SoundTouch<sup>™</sup> 30 系統

- 將電源線的另一端插入交流(電源)插座。
   應用程式發現系統並指導您進入網路認證。
- 7. 按照電腦上的說明完成安裝,包括建立 SoundTouch<sup>™</sup> 帳戶,定位音樂庫,註冊 音樂服務,瀏覽音樂和個人化預設。

## 使用系統

開啟系統

在按鈕面板上或遙控器上,按下 Power () (電源)。顯示幕會顯示圖示、訊息或目前播放資訊(由系統狀態決定)。關於顯示幕顯示的圖示清單,見第 13 頁。 提示:也可以按 Preset (預設)或 AUX 來開啟系統。

# 獲取系統資訊

系統正面透過顯示幕和 Wi-Fi® 指示燈顯示資訊。

- 顯示幕:顯示系統資訊和當前播放資訊(見第13頁)。
- Wi-Fi 指示器:顯示 Wi-Fi 狀態(見第 14 頁)。

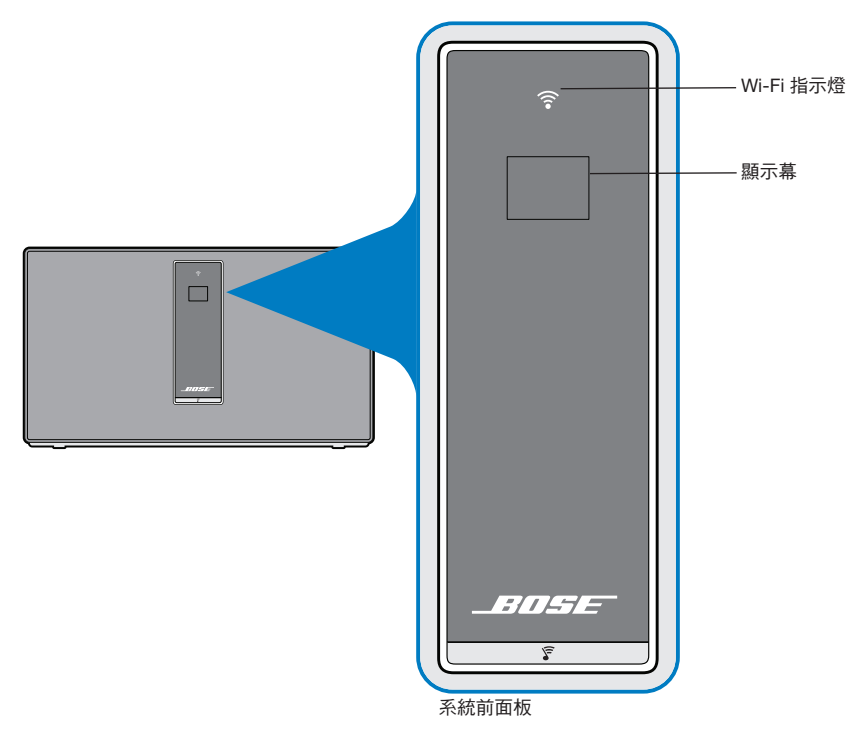

### 了解顯示幕上的資訊

顯示幕顯示系統資訊和圖示,並且可能包括專輯或藝術家。

| 顯示幕圖示      | 說明                 |
|------------|--------------------|
| _805E      | 系統正在啟動             |
| <u></u>    | 進度微調框              |
| <u>[</u> ] | 初次啟動顯示。指導您參閱安裝說明   |
|            | 正在播放 Internet 無線電台 |
|            | AirPlay 模式已啟動      |
|            | 音量調整中              |
|            | 靜音                 |
|            | 正在播放音樂庫            |
| AUX        | 輔助模式已啟動            |
|            | 往前跳至下一曲目           |
|            | 往後跳至上一曲目           |
|            | 暫停                 |
|            | 停止                 |
| 123<br>456 | 已選取預設              |

#### Wi-Fi<sup>®</sup> 指示燈

系統正面的 Wi-Fi 指示燈指示 Wi-Fi 狀態。

| 指示燈活動     | 系統狀態                |
|-----------|---------------------|
| 閃爍的白色     | 連接到 Wi-Fi 網路        |
| 穩定的白色(暗淡) | 節電模式和連接至 Wi-Fi 網路   |
| 穩定的白色(明亮) | 系統已打開並連接至 Wi-Fi 網路  |
| 閃爍的琥珀色光   | 與 Wi-Fi 網路斷開        |
| 穩定的琥珀色    | 系統處於備用設定模式(請參閱第22頁) |
| 關閉        | 網路禁用或系統已連接至以太網      |

## 系統控制按鈕

系統控制項位於按鈕面板和遙控器上。也可以使用 SoundTouch<sup>™</sup> 應用程式(見第 15 頁)控制系統。

- 按鈕面板:用於開啟系統,設定和播放預設,調節音量並啟動輔助模式。
- 遙控器:用於實現和按鈕面板同樣的功能,加上附加功能:快退/快進和播放/暫停。

| 按鈕            | 說明                                                                                         |
|---------------|--------------------------------------------------------------------------------------------|
| С<br>С        | 電源:按下以打開/關閉系統                                                                              |
| 123<br>456    | <ul><li>六個預設按鈕:</li><li>按住以設定目前播放預設</li><li>按下預設以播放</li></ul>                              |
| <b>◀+ ◀</b> - | 音量調高 / 音量調低:按下以增大 / 減小音量                                                                   |
| AUX           | 輔助模式:按下以收聽插入 AUX 連接器的裝置                                                                    |
|               | 往後跳越 / 往前跳越:按下以跳越曲目(僅限遙控器)                                                                 |
| ► II          | <ul> <li>播放 / 暫停:按下以切換播放或暫停音訊</li> <li>靜音 / 取消靜音:按下以使連接至 AUX 的裝置靜音或取消靜音(僅限遙 控器)</li> </ul> |

# 使用 SoundTouch<sup>™</sup> 應用程式

SoundTouch<sup>™</sup> 應用程式是一個軟體應用程式,可使您控制電腦、智慧型手機或平板 電腦上的系統。使用此應用程式,您的智慧裝置就像是 SoundTouch<sup>™</sup> 系統的一個功 能強大的遙控器。

您可以透過此應用程式管理系統設定、瀏覽本機和全球 Internet 無線電台、設定和變更預設、將音樂流入系統、檢視正在播放的內容等更多功能。

使用 SoundTouch<sup>™</sup> 應用程式完成網路系統安裝後,就可以瀏覽傳輸音樂和個人化預設。

#### 獲取說明

如需了解更多有關使用系統的資訊,請使用 Help Tips(說明提示)或 Online help (線上說明)。

#### 說明提示

安裝完成後,螢幕會根據您要完成的任務顯示說明提示。這些提示會指導您如何使用系統,包括如何個人化預設。

#### 啟動提示

如果提示無效,請按照說明重新啟動提示。

- 1. 啟動 SoundTouch<sup>™</sup> 應用程式並點按 EXPLORE (瀏覽) > SETTINGS (設定) > Help Tips (說明提示)。
- 2. 將 SHOW TIPS (顯示提示) 滑塊滑至 ON (打開)。

#### 線上說明

關於使用 SoundTouch SoundTouch™ 的資訊:

- 1. 點按應用程式中的 EXPLORE (瀏覽) > HELP (說明)。
- 2. 瀏覽說明主題。

## 下載適合行動裝置的應用程式

Bose<sup>®</sup> 提供了免費的行動版 SoundTouch<sup>™</sup> 應用程式,使您可以控制智慧型手機或平板電腦上的系統。

安裝智慧型手機或平板電腦上的應用程式:

- iOS 使用者:從 App 商店下載 SoundTouch<sup>™</sup> 控制器應用程式
- Android<sup>™</sup> 使用者:從 Google Play<sup>™</sup> Store 下載 SoundTouch<sup>™</sup> 控制器應用程式

## 使用應用程式控制系統

## 從另一台電腦控制系統

一旦在您的 Wi-Fi<sup>®</sup> 網路中設定好 SoundTouch<sup>™</sup> 系統,即可從同一網路的任意一台電 腦上控制此系統。

1. 在控制系統的電腦上,打開瀏覽器並前往:

#### http://www.Bose.com/soundtouch\_app

下載、安裝和啟動 SoundTouch<sup>™</sup> 應用程式。
 顯示註冊螢幕。

您可以註冊您的 SoundTouch<sup>™</sup> 帳戶了。

## 預設如何工作

您可以將六個預設值個人化為音樂庫中最喜歡的流音樂服務、電台、播放清單、藝術 家、專輯或歌曲。您可以使用 SoundTouch<sup>™</sup> 系統上一個簡單的觸控按鈕或遙控器隨 時存取音樂。

**提示:** 還可以使用電腦、智慧型手機或平板電腦上的 SoundTouch<sup>™</sup> 應用程式存取您的預設電台(見第 15 頁)。

#### 需要了解的元件

- 您可以從應用程式、按鈕面板和遙控器設定預設
- 如果預設來源為您的 iTunes 或 Windows Media Player 音樂庫,請確保存儲音樂庫 的電腦處於打開狀態並與 SoundTouch<sup>™</sup> 系統連接至相同的網路
- 無法透過 AirPlay 傳輸或連接至 AUX 的音訊裝置設定預設

## 播放預設

使用應用程式個人化預設後,按按鈕面板或遙控器上的預設進行播放。如果未設定預設,啟動應用程式並設定預設。參閱應用程式中的 Help(說明)系統獲取幫助。

如果使用遙控器,請將遙控器對準系統按下預設。

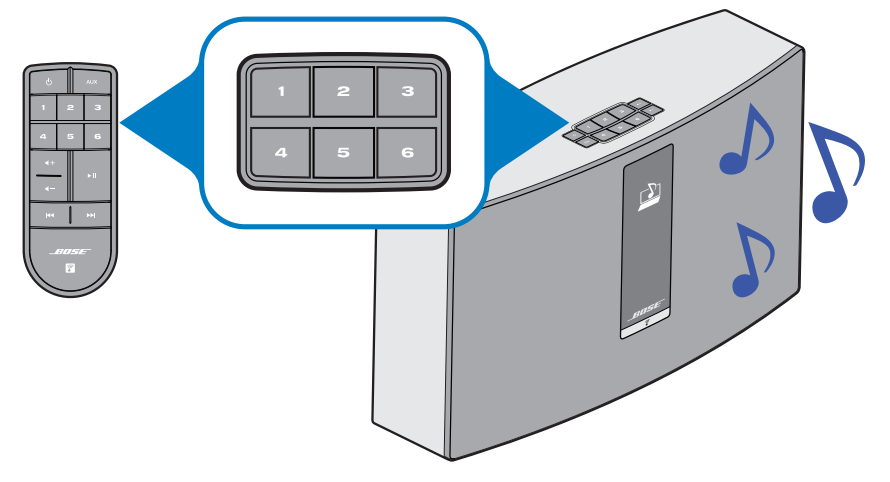

系統播放音樂。資訊在顯示幕上顯示,這包括圖示,歌曲或電台(取決於來源)。 請參閱「了解顯示幕上的資訊」(第 13 頁)。

備註: 如果沒有音樂播放和顯示幕上顯示預設未定義資訊,請參閱「設定預設」 (見第 18 頁)。

# 個人化預設

## 設定預設

此部分介紹如何透過按鈕面板或遙控器設定和變更預設。

備註: 有關使用 SoundTouch<sup>™</sup> 應用程式設定和變更預設的資訊,請參閱應用程式中的 Help(說明)系統。

6

#### 設定預設

- 1. 使用應用程式傳輸音樂至系統。
- 2. 播放音樂時按住按鈕面板或遙控器上的預設大約2秒鐘。

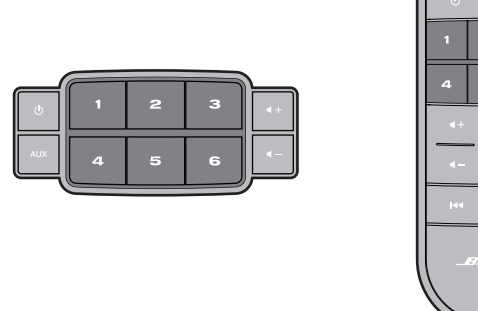

預設設定完成後系統會發出特定的聲音。顯示幕上顯示新預設已指定。

#### 變更預設

請遵循「設定預設」中的說明進行操作。

# 播放其他來源的音樂

使用 SoundTouch<sup>™</sup> 系統,可以透過連接裝置至 AUX 連接器或透過 Wi-Fi<sup>®</sup> 播放 AirPlay<sup>®</sup> 音訊流收聽儲存在智慧型手機、平板電腦、電腦或其他類型音訊裝置中的音樂。

#### 將音訊裝置連接至系統

可以將智慧型手機、平板電腦、電腦或其他類型音訊裝置的音訊輸出與 AUX IN (輔助輸入)連接器相連。AUX IN (輔助輸入)連接器可插入 3.5 mm 身歷聲電纜插頭(未隨附)。

1. 使用身歷聲電纜將音訊裝置與系統的 AUX IN (輔助輸入)連接器相連。

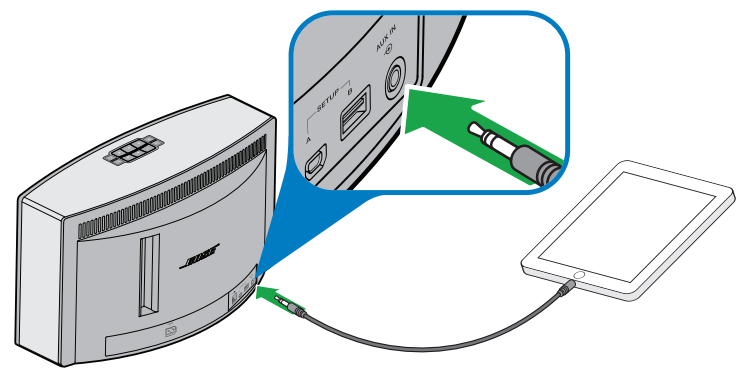

SoundTouch<sup>™</sup> 30 系統

- 2. 按按鈕面板或遙控器上的 AUX 按鈕。
- 3. 開始在音訊裝置上播放音樂。

提示: 將音量調至最大音量的 75% 以保證系統的最佳音量控制。

#### 透過 Apple 相容裝置進行 AirPlay 傳輸

將 SoundTouch<sup>™</sup> 系統連接至網路後,就可以從連接至同一 Wi-Fi 網路的 AirPlay 裝置 傳輸音訊。

- 1. 在 AirPlay 裝置上啟動音樂應用程式。
- 3. 開始在音樂應用程式上播放音樂。

# 進階功能

# 進階按鈕控制項

系統透過按住按鈕面板上一系列按鈕提供進階功能。

#### 更新系統軟體

如果還沒有建立 SoundTouch<sup>™</sup> 帳戶,必須手動更新軟體。要接受自動更新必須建立 SoundTouch<sup>™</sup> 帳戶。請參閱應用程式中的 Help(說明)系統。

- 1. 按下 🖰 啟動系統。
- 2. 在按鈕面板上按住 4 和 ◀- 大約5秒鐘。

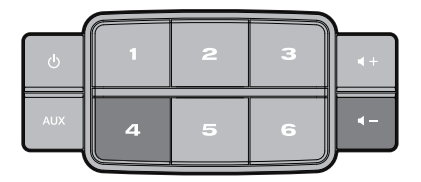

顯示幕上顯示倒計時 5-1。進度條指示狀態。 顯示幕上顯示更新完成資訊。

#### 禁用 Wi-Fi® 功能

系統具有內建 Wi-Fi 功能,支援無線連線和 AirPlay。

- 按下 也 啟動系統。
- 2. 在按鈕面板上按住 3 和 4- 大約 5 秒鐘。

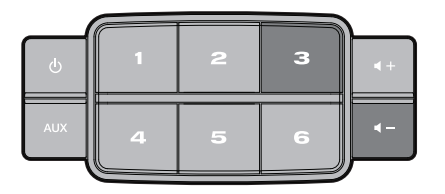

顯示幕上顯示倒計時 5-1 和類似按住以禁用網路連接的訊息。 Wi-Fi 禁用時 Wi-Fi 指示燈熄滅。

#### 重新啟用 Wi-Fi 功能

- 1. 按下 🛈 啟動系統。
- 在按鈕面板上按住 3 和 ◀- 大約 5 秒鐘。
   顯示幕上顯示倒計時 5-1 和類似按住以啟用網路連接的訊息。
   Wi-Fi 啟用時 Wi-Fi 指示燈亮起。

#### 執行原廠重設

原廠重設會清除系統的所有來源、音量和網路設定,並將其恢復為最初的出廠設定。

- 1. 按下 🛈 啟動系統。
- 在按鈕面板上按住 1 和 1 大約 10 秒鐘。

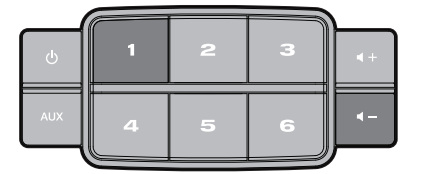

顯示幕上顯示倒計時 10-1 和類似按住以還原原廠設定的訊息。

系統重啟。

3. 在電腦上啟動 SoundTouch<sup>™</sup> 應用程式並將系統新增至網路(見第 10 頁)。

## 進階功能

#### 其他安裝方法

使用此方法安裝 SoundLink<sup>®</sup> 系統時,首先連接其內建式 Wi-Fi<sup>®</sup> 網路,然後連接家庭 Wi-Fi 網路。

- 備註: 使用這種方法安裝系統僅限 AirPlay 裝置。要存取 SoundTouch<sup>™</sup> 的優勢,如 傳輸 Internet 無線電台和音訊服務,必須使用 SoundTouch<sup>™</sup> 應用程式新增 系統至家庭 Wi-Fi 網路(見第 10 頁)。
- 1. 按下 🛈 啟動系統。
- 在鍵盤上按住 2 和 ◀- 直到倒計時為 1,並在顯示幕上顯示類似其他安裝的訊息(大約5秒鐘)。

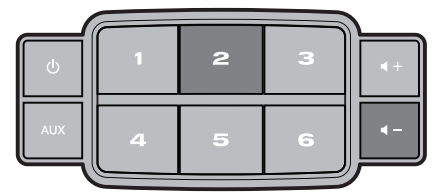

- 3. 在電腦、平板電腦或智慧型手機上啟動 Wi-Fi 並加入 Bose<sup>®</sup> SoundTouch™ Wi-Fi 網路。
- 打開瀏覽器,並在位址欄位中輸入: http://192.168.1.1。
   螢幕上顯示 Wi-Fi 設定視窗。
- 5. 從下拉清單中選擇家庭 Wi-Fi 網路。
- 輸入密碼(如果已提供)並輕觸或點按 Connect(連接)。
   系統嘗試連接到家庭 Wi-Fi 網路。
   系統上的 Wi-Fi 指示燈短暫閃爍白色並在連接至網路時變成穩定的白色光。
- 7. 在電腦、平板電腦或智慧型手機上,返回至 Wi-Fi 控制台,然後重新加入家庭 Wi-Fi 網路。
- 8. 系統接入網絡后,請按照以下步驟完成設定:
  - A. 下載並啟動 SoundTouch<sup>™</sup> 應用程式。
  - B. 在 SOUNDTOUCH<sup>™</sup> SYSTEM SETUP(系統設定)螢幕中,選取此選項:
     IT IS ALREADY ON MY NETWORK(在我的網路上已準備就緒)
  - 備註:有關設定的更多資訊,請參閱「安裝 SoundTouch ™應用程式」 (第10頁)。

# 新增 Wi-Fi<sup>®</sup> 網路

如果網路資訊已變更,或者要將系統連接至其他網路,必須在應用程式中新增網路資訊並連接系統。

- 1. 啟用 SoundTouch<sup>™</sup> 應用程式。
- 2. 點按 Explore (瀏覽) > Settings (設定) > Systems (系統)。
- 3. 選擇系統。
- 4. 點按 CONNECT TO A WI-FI NETWORK (連接到 WI-FI 網路)。
- 5. 根據電腦上顯示的說明執行操作。

## 疑難排解

有關疑難排解的更多資訊,請參閱 SoundTouch<sup>™</sup> 應用程式中的說明系統。

| 問題             | 措施                                                                                                    |
|----------------|----------------------------------------------------------------------------------------------------|
| 無法完成網路設定       | <ul> <li>確保網路名稱和密碼正確無誤</li> <li>確保網路服務可用,且系統與電腦處於同一網路</li> <li>讓系統靠近無線路由器或存取點</li> <li>停止任何其他音訊或視訊流應用程式</li> <li>關閉應用程式,斷開所有電源線並重新開始設定過程</li> </ul>                                                                   |
| 無法連接到網路        | <ul> <li>如果網路資訊已變更或要將系統連接至其他網路,請參見「新增 Wi-Fi<sup>®</sup> 網路」</li> <li>嘗試使用以太網線纜連接網路</li> </ul>                                                                                                    |
| 音訊間歇中斷或無音訊     | <ul> <li>讓系統遠離可能的干擾(微波爐、無線電話等)</li> <li>停止任何其他音訊或視訊流應用程式。</li> <li>確保系統電源已打開並與電腦連接至相同的網路</li> <li>讓系統或音訊來源靠近無線路由器或存取點</li> <li>確保系統未設定為靜音或音量過低</li> <li>拔掉電源線;一分鐘後重新連接</li> </ul>                                     |
| 聽不到 AirPlay 輸出 | <ul> <li>確保系統和 AirPlay 裝置連接至相同網路</li> <li>確保 AirPlay 裝置正在播放;提高音量</li> <li>確保在 AirPlay 的裝置功能表中選取該系統</li> <li>讓 AirPlay 裝置遠離可能的干擾並靠近無線網路路由器<br/>或存取點</li> <li>備註: AirPlay 裝置與系統的接近程度並不重要,但必須<br/>靠近無線路由器或存取點</li> </ul> |

# 維護與保養

# 清潔

要清潔 SoundTouch<sup>™</sup> 系統,請用柔軟的幹布擦拭外殼。也可以輕輕地使用真空吸塵 器清除系統柵格中的灰塵。

- 請勿使用溶劑、化學品或噴霧劑。
- 請勿使液體濺入或者物體落入任何開口中。

## 更換遙控器電池

#### ▲ 警告:

不要讓兒童接觸新的和用過的電池。請勿吞咽電池,存在化學灼傷危險。此產品提供的遙 控器中包含一個紐扣式電池。若吞入紐扣式電池,會在2小時內造成嚴重體內灼傷,並可 能導致死亡。若電池倉沒有關緊,請停止使用產品。如果您認為電池可能已被吞入或被塞 入體內的任何部位,請立即就醫。若處理不當,電池可能導致著火或化學灼傷。請勿對其 進行充電、拆解,也不要將其加熱到212°F (100°C)以上或焚化。只能使用有關機構認可 的(UL 除外)CR2032 或 DL2032 3 伏鋰電池更換。請及時處理廢舊電池。

1. 使用硬幣沿逆時針方向稍微旋轉電池蓋。

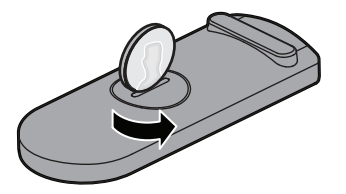

2. 取下電池蓋。將新電池平面朝上插入,並且能看到+標誌。

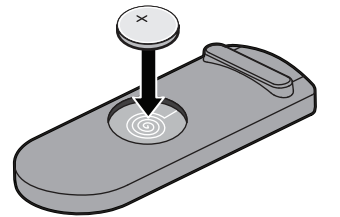

3. 重新裝上護蓋,將其順時針旋轉,直到鎖定到位為止。

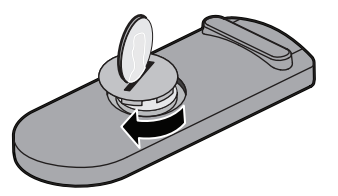

# 客戶服務處

在解決問題方面如需其他幫助,請聯絡 Bose<sup>®</sup> 客戶服務處。請參閱 SoundTouch<sup>™</sup> 系 統隨附的地址和電話號碼清單。

# 有限質保資訊

SoundTouch<sup>™</sup> 系統受有限擔保保護。包裝箱中隨附的產品登記卡上提供了有限質保 的詳細內容。有關獲得質保服務和產品註冊的說明,請參閱此卡。未進行註冊並不影 響您的保修期權利。

# 技術資訊

#### SoundTouch<sup>™</sup> 30 系統

| 尺寸:     | 9.7" 高 x 17.1" 寛 x 7.1" 厚 (24.7 cm x 43.5 cm x 18.1 cm) |                                |  |
|---------|---------------------------------------------------------|--------------------------------|--|
| 重量:     | 18.5 lb (8.39 kg)                                       |                                |  |
| 額定輸入功率: | 美國 / 加拿大:                                               | 100-120V $\sim$ 50-60 Hz, 150W |  |
|         | 國際:                                                     | 220-240V $\sim$ 50-60 Hz, 150W |  |

#### SoundTouch<sup>™</sup> 20 系統

**尺寸:** 7.4" 高 x 12.4" 寬 x 4.1" 厚 (18.8 cm x 31.4 cm x 10.4 cm)

重量: 7.0 lb (3.18 kg)

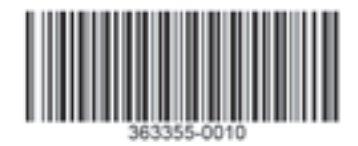

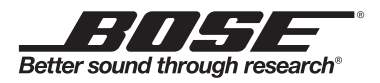

©2013 Bose Corporation, The Mountain, Framingham, MA 01701-9168 USA AM363355 修訂版 00